# AVA e-Services Guide for Food Import Inspections

# Booking Amendment and Cancellation

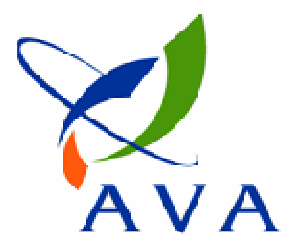

# Accessing e-Services

1) <u>https://ifast.ava.gov.sg/eserviceweb</u>

or

- 2) Through AVA website (<u>www.ava.gov.sg</u>)
  - Access Our Services > e-services > Inspection & Laboratory e-Services

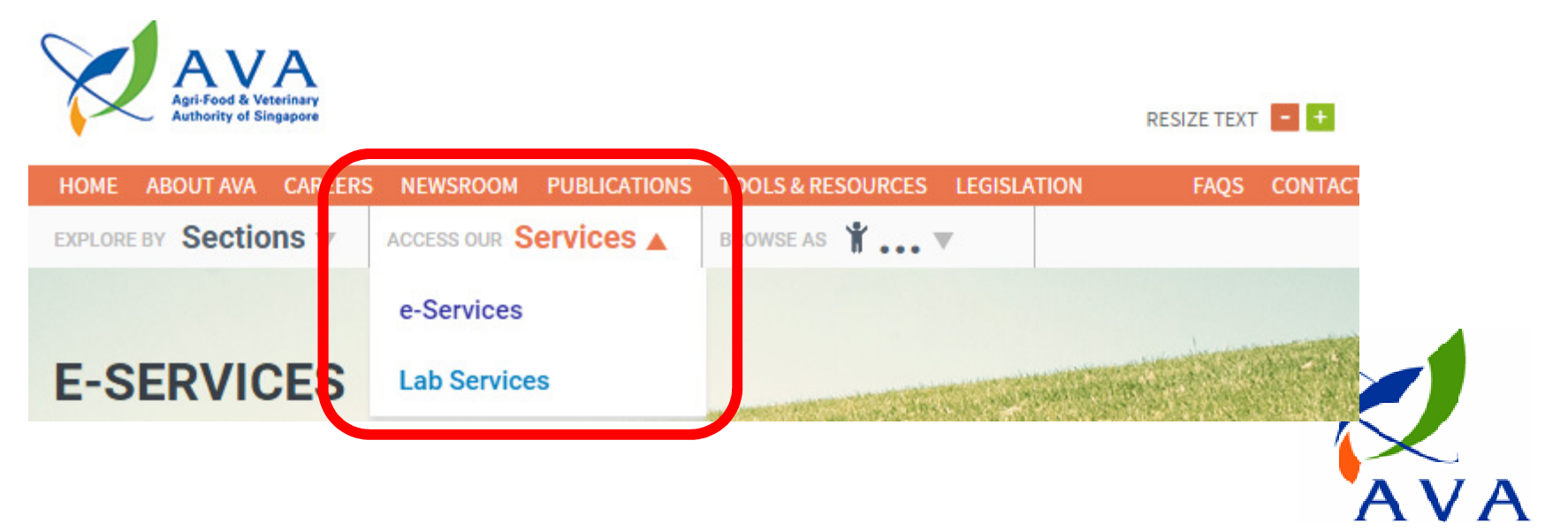

# **Booking Amendment and Cancellation**

 In the event of delayed cargo delivery or persons in charge being unavailable etc., e-Services allows users to make amendments and cancellations to submitted bookings

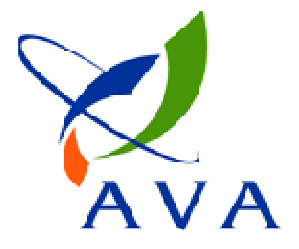

# Important things to note

- Amendments and cancellations can be made any time before 10.30 pm on the day before the inspection date
  - Eg. An appointment was made for 3 September. Amendment or cancellation can be made any time before 10.30 pm on 2 September
- If a last minute amendment or cancellation is needed (i.e. after 10.30 pm on the day before the original appointment date), please contact AVA

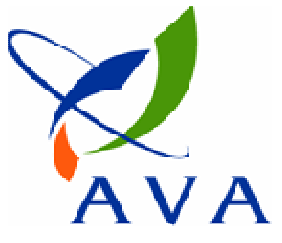

# Important things to note

- In the event of a cancellation, importers are advised to re-book the appointment for inspection.
- Consignments that have not passed AVA inspection are not to be distributed.

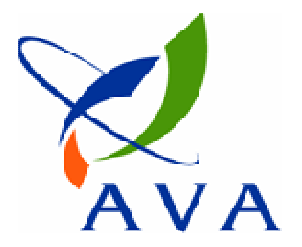

# **Booking Amendment**

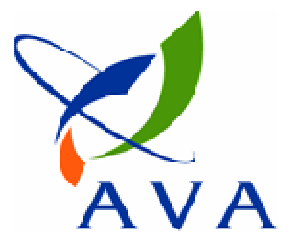

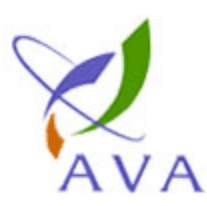

## Agri-Food & Veterinary

Authority of Singapore

#### Welcome to Inspection & Laboratory e-Services, Mr TROY. Your last logon was 07-Feb-2014 10:13:53.

## Home Online Application Inspection Appointment Appointment Booking Enquiry Booking Laboratory Services This request for service is for : Myself My Applications Resume Draft Lab Application COMPANY TEST CC Authorised Company : • Copy Lab Application Appointment Booking and Result Enquiry Make Payment Lab Application Status Daily/Monthly Submission Monthly Production of Establishment Poultry - Daily Admission Poultry - Admission Enquiry Poultry - Condemnation Abattoir - Slaughter Abattoir - Temperature of Pig Carcasses Microchip/Tag Data Submission Tagging Report Submission Monthly Captive Birds Breeding Record Monthly Microchip for Pets

## Appointment Booking List (E-Service)

| Welcome TROY                         |                                           |
|--------------------------------------|-------------------------------------------|
|                                      |                                           |
| User ID                              | NSTESTER3                                 |
| User Name                            | TROY                                      |
| Inspection Type                      | - All You may enquire by Appointment No., |
| Appointment No.                      | Permit No. or Inspection date range       |
| Permit No / Lab Appln No.            | remit No. or inspection date range        |
| Inspection Date Range * (dd/mm/yyyy) | From: 03/09/2014 To: 03/09/2014           |
| Booking Status                       | All 🔻                                     |

## 2 record(s) found.

| s/I | Appointment<br>No. | Permit No/ Lab<br>Application No | Inspection Type                        | Date & Time of<br>Inspection | Inspection Location             | Booking<br>Status | Creator<br>Name | Date Created           | Ins |
|-----|--------------------|----------------------------------|----------------------------------------|------------------------------|---------------------------------|-------------------|-----------------|------------------------|-----|
| 1   | EIIP14I000010      | IG4G569851S                      | Import Inspection of<br>Processed Food | 03/09/14                     | BLK 5, MAXWELL ROAD,<br>S069110 | Approved          | TROY            | 02/09/2014<br>10:04:27 | -   |
| 2   | EIIP14I000011      | IC (G570074Q                     | Import Inspection of<br>Processed Food | 03/09/14                     | BLK 5 MAXWELL ROAD              | Approved          | TROY            | 02/09/2014<br>10:04:27 | -   |
|     |                    |                                  |                                        |                              | KOAD,                           |                   |                 |                        |     |

## Click on booking to be amended

Remarks: \*Please check with AVA officer for detailed inspection results

| Inspection Premises Contact Informat | tion                             |                                             |
|--------------------------------------|----------------------------------|---------------------------------------------|
| Contact Person *                     | Contact Person Name of S1261730E |                                             |
| Telephone *                          | 677555555                        |                                             |
|                                      |                                  |                                             |
| CCP Information                      |                                  |                                             |
|                                      | <sup>1,</sup> IG4G569851S        |                                             |
|                                      | 2.                               |                                             |
|                                      | 3,                               |                                             |
|                                      | 4.                               | You may amond any of the following details: |
|                                      | 5,                               | fou may amend any of the following details. |
|                                      | 7                                | i) Contact Person                           |
|                                      | 8                                | ii) Telenhone                               |
|                                      | 9.                               |                                             |
|                                      | 10.                              | iii) Inspection location                    |
|                                      |                                  | iv) Date of inspection                      |
|                                      |                                  |                                             |
| Inspection Information               |                                  |                                             |
| Inspection Location *                | 💿 Premises Code 🛛 <u>Ser In</u>  |                                             |
|                                      | Other Appointed Place            |                                             |
|                                      | Postal Code * 069112             | Search                                      |
|                                      | Rlock / Hours No *               |                                             |
|                                      | Level & Luit No                  |                                             |
|                                      |                                  |                                             |
| Date of Booking *                    |                                  |                                             |
| Date of Inspection *                 | 05/09/2014 (dd/mm/yyyy)          |                                             |
|                                      |                                  |                                             |
| To Receive Inspection                | Mobile No.                       |                                             |
| Confirmation By                      | Email Email Address              |                                             |
| Cancel                               |                                  | Click "Next" to proceed                     |
| Remarks By AVA                       |                                  |                                             |
|                                      |                                  |                                             |
|                                      |                                  |                                             |
|                                      |                                  | Next Back                                   |

| Inspection Information                              |                                                                                                    |      |
|-----------------------------------------------------|----------------------------------------------------------------------------------------------------|------|
| Inspection Location *                               | <ul> <li>Premises Code</li> <li>Other Appointed Place</li> <li>Postal Code *</li> <li>D69112</li> <li>Street/Road Name * MAXWELL ROAD</li> <li>Block/House No *</li> <li>9</li> <li>Level &amp; Unit No</li> <li>-</li> <li>Building Name</li> <li>MND BUILDING ANNEXE A</li> </ul>                                                                                                    |      |
| Date of Booking *                                   | 02/09/2014                                                                                                    |      |
| Date of Inspection *                                | 05/09/2014 (dd/mm/yyyy)                                                                                                    |      |
| Remarks<br>To Receive Inspection<br>Confirmation By | SMS Mobile No.                                                                                                    |      |
|                                                     | Email                                                                                                    |      |
| Cancel<br>Remarks By AVA                            | Click "Submit" to<br>complete amendment                                                                                                    |      |
| I, declare that the information given a             | bove is true and correct at the time of application and I am fully aware of the conditions laid down by the Agri-Food & Veterinary Authority and approximate and the second second s |      |
|                                                     | Save Draft Submit                                                                                                    | Back |

# You will receive an acknowledgement of the amendment

Your amendment request have been successfully submitted and will be processed.

Acknowledgement

| Appointment Application No. | EIIP14I000010                                                     | (IG4G569851S)                |                             |
|-----------------------------|-------------------------------------------------------------------|------------------------------|-----------------------------|
| Date of Booking             | 02/09/2014                                                        |                              |                             |
| Date of Inspection          | 05/09/2014                                                        |                              |                             |
| Address of Inspection       | Blk 9,<br>MAXWELL ROAD<br>MND BUILDING ANNEXE<br>Singapore 069112 | A                            |                             |
| Remarks                     | Estimated duration of I                                           | Inspection : 0.5 working day |                             |
|                             |                                                                   |                              | Print Acknowledgement Close |

Rate this e-Service

# **Booking Cancellation**

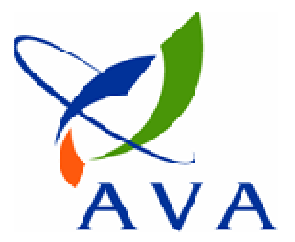

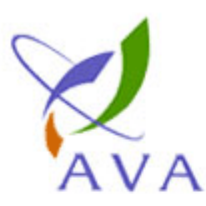

## Agri-Food & Veterinary

Authority of Singapore

#### Welcome to Inspection & Laboratory e-Services, Mr TROY. Your last logon was 07-Feb-2014 10:13:53.

## Home Online Application Inspection Appointment Appointment Booking Enquiry Booking Laboratory Services This request for service is for : Myself My Applications Resume Draft Lab Application COMPANY TEST CC Authorised Company : • Copy Lab Application Appointment Booking and Result Enquiry Make Payment Lab Application Status Daily/Monthly Submission Monthly Production of Establishment Poultry - Daily Admission Poultry - Admission Enquiry Poultry - Condemnation Abattoir - Slaughter Abattoir - Temperature of Pig Carcasses Microchip/Tag Data Submission Tagging Report Submission Monthly Captive Birds Breeding Record Monthly Microchip for Pets

## Appointment Booking List (E-Service)

#### Welcome TROY

| User ID                              | NSTESTER3        | ] |                                     |
|--------------------------------------|------------------|---|-------------------------------------|
| User Name                            | TROY             |   |                                     |
| Inspection Type                      | All              |   | You may enquire by Appointment No., |
| Appointment No.                      |                  |   | Permit No. or Inspection date range |
| Permit No / Lab Appln No.            |                  |   |                                     |
| Inspection Date Range * (dd/mm/yyyy) | From: 03/09/2014 |   | To: 05/09/2014                      |
| Booking Status                       | All 🔻            |   |                                     |

#### 2 record(5) found.

| s/I | Appointment<br>No. | Permit No/ Lab<br>Application No | Inspection Type                        | Date & Time of<br>Inspection | Inspection Location             | Booking<br>Status | Creator<br>Name | Date Created           | Ins |
|-----|--------------------|----------------------------------|----------------------------------------|------------------------------|---------------------------------|-------------------|-----------------|------------------------|-----|
| 1   | EIIP14I000010      | IG4G569851S                      | Import Inspection of<br>Processed Food | 05/09/14                     | BLK 9, MAXWELL ROAD,<br>S069112 | Approved          | TROY            | 02/09/2014<br>10:04:27 | -   |
| 2   | EIIP14I000011      | IG4G570074Q                      | Import Inspection of<br>Processed Food | 03/09/14                     | BLK 5, MAXWELL ROAD,<br>S069110 | Approved          | TROY            | 02/09/2014<br>10:04:27 | -   |

Remarks: \*Please check with AVA officer for detailed inspection results

Click on booking to be cancelled

|                        | 5.                    |                                           |           |
|------------------------|-----------------------|-------------------------------------------|-----------|
|                        | 6.                    |                                           |           |
|                        | 7.                    |                                           |           |
|                        | 8.                    |                                           |           |
|                        | 9                     |                                           |           |
|                        | 5,                    |                                           |           |
|                        | 10.                   |                                           |           |
|                        |                       |                                           |           |
|                        |                       |                                           |           |
| Inspection Information |                       |                                           |           |
| Inspection Location *  | Premises Code         |                                           |           |
|                        | Other Appointed Place | ce la la la la la la la la la la la la la |           |
|                        | Postal Code *         | 069110 Search                             |           |
|                        | Street/Road Name *    | MAXWELL ROAD                              |           |
|                        | Block/House No *      | 5                                         |           |
|                        | Level & Unit No       |                                           |           |
|                        | Building Name         |                                           |           |
| Data of Rocking *      |                       | MND BUILDING                              |           |
| Date of booking        | 02/09/2014            |                                           |           |
| Date of Inspection *   | 03/09/2014            | (dd/mm/yyyy)                              |           |
|                        |                       |                                           |           |
| Remarks                |                       | A                                         |           |
|                        |                       | ~                                         |           |
|                        |                       |                                           |           |
| To Receive Inspection  | SMS                   | Mobile No.                                |           |
| Confirmation By        | Email                 | Email Address                             |           |
|                        |                       |                                           |           |
| Cancel                 |                       |                                           |           |
| Remarks I AVA          |                       |                                           |           |
|                        |                       |                                           |           |
|                        |                       |                                           |           |
| -                      |                       |                                           | Next Back |
| Check th               | e box next to         | "Cancel"                                  |           |
|                        |                       |                                           |           |

| Inspection Information   Inspection Location   Inspection Location   Inspection   Inspection <th>Inspection Information   Inspection Location   Inspection Location   Inspection   Inspectio</th> <th>_</th> <th></th> <th></th>                                              | Inspection Information   Inspection Location   Inspection Location   Inspection   Inspectio                                                                                                    | _                         |                                                       |  |
|----------------------------------------------------------------------------------------------------|----------------------------------------------------------------------------------------------------|---------------------------|-------------------------------------------------------|--|
| B.   9:   10.   Inspection Location                                                                                                    | Inspection Information   Inspection Location *   Premises Code   Other Appointed Place   Postal Code *   Street/Road Name   MAXWELL ROAD   Block/House No *   Level & Unit No   Building Name   MND BuilLDING   Date of Booking *    O2/09/2014   (dd/mm/yyyy)   To Receive Inspection    To Receive Inspection By    Concel   Remarks   Pelay in arrival of cargo. Arrival date not yet known.   Remarks By AVA                                                                                                    |                           |                                                       |  |
| 9.   10.    Inspection Information  Inspection Location  Premises Code  Other Appointed Place  Postal Code  Street/Road Name MAXWELL ROAD Block/House No  Street/Road Name MAXWELL ROAD Building Name MAD BUILDING Date of Booking *  D2(09/2014  MAD BUILDING Date of Inspection  Date of Inspection  Confirmation By  Concel Reason for Cancellation  Delay in arrival of cargo. Arrival date not yet known.  Date of Inspection  Concel Reason for Cancellation  Delay in arrival of cargo. Arrival date not yet known.  Date of Inspection  Delay in arrival of cargo. Arrival date not yet known.  Date of Inspection  Date of Inspection  Date of Inspection  Date of Inspection  Date of Inspection  Date of Inspection  Date of Inspection  Date of Inspection  Date of Inspection  Date of Inspection  Date of Inspection  Date of Inspection  Date of Inspection  Date of Inspecti                                               | 9.   10.   Inspection Information   Inspection Location *   Premises Code   Image: Conter Appointed Place   Postal Code *   Postal Code *   Image: Conter Appointed Place   Postal Code *   Postal Code *   Image: Conter Appointed Place   Postal Code *   Postal Code *   Image: Conter Appointed Place   Postal Code *   Postal Code *   Image: Conter Appointed Place   Postal Code *   Street/Read Rame *   MAXD BUILDING   Date of Inspection *   02/09/2014   Date of Inspection *   03/09/2014   Confirmation By   Enter reason for the cancellation   Image: Reason for Cancellation *   Reason for Cancellation *   Reason for Cancellation *   Remarks By AVA                                                                                                    |                           | 8.                                                    |  |
| Inspection Information Inspection Location Tremises Code Other Appointed Place Postal Code Postal Code Footal Code Block/House No Date of Booking Date of Inspection Date of Inspection Date of Inspection Date of Inspection Confirmation By Enter reason for the cancellation Email Enter reason for the cancellation Confirmation Delay in arrival of cargo. Arrival date not yet known.                                                                                                    | Inspection Information Inspection Location Premises Code Other Appointed Place Postal Code ** Postal Code ** P |                           |                                                       |  |
| 10.         Inspection Information         Inspection Location *         • Other Appointed Place         Postal Code *         • Other Appointed Place         Postal Code *         • Date of Booking *         02/09/2014         Date of Inspection *         03/09/2014         (dd/mm/vyyv)         Remarks         Confirmation By         • Delay in arrival of cargo. Arrival date not yet known.                                                                                                    | Inspection Information Inspection Location Premises Code Other Appointed Place Prestal Code Street/Road Name MAXWELL ROAD Block/House No Level & Unit No Building Name MND BUILDING Date of Booking Date of Inspection O3/09/2014 (dd/mm/yyyy) Remarks Confirmation By Enter reason for the cancellation Email Confirmation Delay in arrival of cargo. Arrival date not yet known. Remarks By AVA                                                                                                    |                           |                                                       |  |
| Inspection Information Inspection Location Premises Code Other Appointed Place Postal Code Postal Code Postal Code Note of Street/Road Name MAXWELL ROAD Block/House No S Level & Unit No Level & Unit No Date of Booking Date of Inspection O2/09/2014 (dd/mm/yyyy) Remarks Concel Reason for Cancellation Delay in arrival of cargo. Arrival date not yet known.                                                                                                    | Inspection Information Inspection Location Premises Code Other Appointed Place Postal Code Postal Code MAXWELL ROAD Biock/House No S Level & Unit No Building Name MND BUILDING Date of Booking O2/09/2014 (dd/mm/yyyy) Remarks Confirmation By Enter reason for the cancellation Confirmation By Enter reason for the cancellation Confirmation Pelay in arrival of cargo. Arrival date not yet known. Remarks By AVA                                                                                                    |                           | 10.                                                   |  |
| Inspection Information  Inspection Location  Premises Code  Other Appointed Place Postal Code  Postal Code  NMAXWELL ROAD Block/House No  Level & Unit No Building Name MAXWELL ROAD Building Name MND BUILDING  Date of Inspection  O2/09/2014 (dd/mm/yyyy)  Remarks  Confirmation By  Entter reason for the cancellation  Confirmation By Delay in arrival of cargo. Arrival date not yet known.  Delay in arrival of cargo. Arrival date not yet known.                                                                                                    | Inspection Information Inspection Location  Premises Code  Other Appointed Place  Postal Code  NAXWELL ROAD Block/House No  Level & Unit No Building Name NND BUILDING Date of Inspection  O2/09/2014 (dd/mm/yyyy)  Remarks  To Receive Inspection SMS Enter reason for the cancellation Confirmation By Email Email Email Cancel Reason for Cancellation Delay in arrival of cargo. Arrival date not yet known. Remarks By AVA                                                                                                    |                           |                                                       |  |
| Inspection Information Inspection Location Premises Code Other Appointed Place Postal Code * Description Street/Road Name MAXWELL ROAD Block/House No * Level & Unit No Blick/House No * Used & Unit No Building Name MND BUILDING Date of Booking * O2/09/2014 (dd/mm/yyyy) Remarks Enter reason for the cancellation Confirmation By Cancel Reason for Cancellation Delay in arrival of cargo. Arrival date not yet known.                                                                                                    | Inspection Location * Premises Code Other Appointed Place Postal Code * O69110 Street/Road Name * MAXWELL ROAD Block/House No * Level & Unit No Building Name MND BUILDING Date of Booking * O2/09/2014 (dd/mm/yyyy) Remarks Confirmation By Cancel Reason for Cancellation Delay in arrival of cargo. Arrival date not yet known. Remarks By AVA                                                                                                    |                           |                                                       |  |
| Inspection Location *  Premises Code  Other Appointed Place Postal Code *  Postal Code *  Dester/Road Name *  MAXWELL ROAD Block/House No *  Level & Unit No Building Name MND BUILDING Date of Inspection O3/09/2014 (dd/mm/yyyy)  Remarks  To Receive Inspection OsMS Enter reason for the cancellation Confirmation By Cancel Reason for Cancellation * Delay in arrival of cargo. Arrival date not yet known.                                                                                                    | Inspection Information Inspection Location Premises Code Other Appointed Place Postal Code * Postal Code * Postal |                           |                                                       |  |
| Inspection Location * Premises Code<br>© Other Appointed Place<br>Postal Code * © 69110<br>Street/Road Name * MAXWELL ROAD<br>Block/House No * 5<br>Level & Unit No<br>Building Name MND BUILDING<br>Date of Booking * 02/09/2014<br>Date of Inspection * 03/09/2014 (dd/mm/yyyy)<br>Remarks<br>Confirmation By<br>Confirmation By<br>© Cancel<br>Reason for Cancellation * Delay in arrival of cargo. Arrival date not yet known.                                                                                                    | Inspection Location   Other Appointed Place   Postal Code *   Dotte / Road Name   Biock/House No *   Level & Unit No   Building Name   MND BUILDING    Date of Booking *   02/09/2014   Odd/mm/yyyy)    Remarks                                                                                                    | Inspection Information    |                                                       |  |
| Other Appointed Place   Postal Code * 069110   Street/Road Name * MAXWELL ROAD   Block/House No * 5   Level & Unit No -   Building Name MND BUILDING   Date of Inspection *   03/09/2014 (dd/mm/yyyy)     Remarks     Confirmation By     SMS   Enter reason for the cancellation     Confirmation By     Delay in arrival of cargo. Arrival date not yet known.                                                                                                    | Other Appointed Place   Postal Code *   Octop 10   Street/Road Name *   MAXWELL ROAD   Block/House No *   S   Level & Unit No   Building Name   MND BUILDING   Date of Booking *   02/09/2014   Date of Inspection *   03/09/2014   (dd/mm/yyyy)    Remarks                                                                                                    | Inspection Location *     | Premises Code                                         |  |
| Postal Code * 069110<br>Street/Road Name * MAXWELL ROAD<br>Block/House No *                                                                                                    | Postal Code * 069110<br>Street/Road Name * MAXWELL ROAD<br>Block/House No * 5<br>Level & Unit No Building Name MND BUILDING<br>Date of Booking * 02/09/2014<br>Date of Inspection * 03/09/2014 (dd/mm/yyyy)<br>Remarks   To Receive Inspection OSMS Enter reason for the cancellation<br>Confirmation By Email Email                                                                                                    |                           | Other Appointed Place                                 |  |
| Street/Road Name MAXWELL ROAD Block/House No * Level & Unit No Building Name MND BUILDING Date of Booking * 02/09/2014 Date of Inspection * 03/09/2014 (dd/mm/yyyy) Remarks  To Receive Inspection SMS Enter reason for the cancellation To Receive Inspection BMS Enter reason for the cancellation Delay in arrival of cargo. Arrival date not yet known.  Cancel Reason for Cancellation Delay in arrival of cargo. Arrival date not yet known.                                                                                                    | Street/Road Name   MAXWELL ROAD   Block/House No   Level & Unit No   Building Name   MND BUILDING   Date of Booking   02/09/2014   Date of Inspection   03/09/2014   (dd/mm/yyyy)                                                                                                    |                           | Postal Code * 069110                                  |  |
| Block/House No *<br>Level & Unit No<br>Building Name<br>MND BUILDING<br>Date of Inspection * 02/09/2014<br>Caddymm/yyyy)<br>Remarks<br>Confirmation By<br>Cancel<br>Reason for the cancellation<br>Pelay in arrival of cargo. Arrival date not yet known.                                                                                                    | Block/House No *<br>Level & Unit No<br>Building Name<br>Date of Booking *<br>02/09/2014<br>Date of Inspection *<br>03/09/2014<br>Confirmation By<br>Confirmation By<br>Confirmation By<br>Cancel<br>Reason for Cancellation *<br>Delay in arrival of cargo. Arrival date not yet known.                                                                                                    |                           | Street/Road Name * MAXWELL ROAD                       |  |
| Level & Unit No<br>Building Name<br>MND BUILDING<br>Date of Booking * 02/09/2014<br>Date of Inspection * 03/09/2014 (dd/mm/yyyy)<br>Remarks<br>Confirmation By<br>Enter reason for the cancellation                                                                                                    | Level & Unit No<br>Building Name<br>MND BUILDING<br>Date of Booking * 02/09/2014<br>Date of Inspection * 03/09/2014 (dd/mm/yyyy)<br>Remarks<br>Confirmation By<br>Cancel<br>Reason for Cancellation<br>Delay in arrival of cargo. Arrival date not yet known.                                                                                                    |                           | Block/House No *                                      |  |
| Level & Unit No<br>Building Name<br>MND BUILDING<br>Date of Booking * 02/09/2014<br>Date of Inspection * 03/09/2014 (dd/mm/yyyy)<br>Remarks<br>To Receive Inspection<br>Confirmation By<br>Cancel<br>Reason for Cancellation * Delay in arrival of cargo. Arrival date not yet known.                                                                                                    | Level & Unit No<br>Building Name<br>MND BUILDING<br>Date of Booking * 02/09/2014<br>Date of Inspection * 03/09/2014 (dd/mm/yyyy)<br>Remarks<br>To Receive Inspection<br>Confirmation By<br>Enter reason for the cancellation<br>Email<br>Finite Autress<br>Pelay in arrival of cargo. Arrival date not yet known.                                                                                                    |                           |                                                       |  |
| Building Name MND BUILDING   Date of Booking * 02/09/2014   Date of Inspection * 03/09/2014   (dd/mm/yyyy)   Remarks   Confirmation By     SMS   Enter reason for the cancellation   Enter reason for the cancellation     Cancel   Reason for Cancellation *   Delay in arrival of cargo. Arrival date not yet known.                                                                                                    | Building Name MND BUILDING   Date of Booking * 02/09/2014   Date of Inspection * 03/09/2014   (dd/mm/yyyy)   Remarks    Image: Provide the second second sec                                                                                                    |                           | Level & Unit No                                       |  |
| Date of Booking * 02/09/2014   Date of Inspection * 03/09/2014   Remarks (dd/mm/yyyy)     To Receive Inspection Confirmation By SMS   Enter reason for the cancellation   Imail     Cancel   Reason for Cancellation *   Delay in arrival of cargo. Arrival date not yet known.                                                                                                    | Date of Booking * 02/09/2014   Date of Inspection * 03/09/2014   Remarks (dd/mm/yyyy)   Remarks                                                                                                    |                           | Building Name MND BUILDING                            |  |
| Date of Inspection * 03/09/2014     Remarks     To Receive Inspection Confirmation By     SMS   Email     Cancel   Reason for Cancellation *   Delay in arrival of cargo. Arrival date not yet known.                                                                                                    | Date of Inspection * 03/09/2014 (dd/mm/yyyy)   Remarks    Io Receive Inspection   Confirmation By   Enter reason for the cancellation   Imail   Final Provide the second second secon                                                                                                    | Date of Booking *         | 02/09/2014                                            |  |
| Remarks  To Receive Inspection Confirmation By  Cancel Reason for Cancellation  Delay in arrival of cargo. Arrival date not yet known.                                                                                                    | Remarks  Remarks  Confirmation By  Cancel  Reason for Cancellation  Delay in arrival of cargo. Arrival date not yet known.  Remarks By AVA                                                                                                    | Date of Inspection *      | 03/09/2014 (dd/mm/yyyy)                               |  |
| Remarks To Receive Inspection Confirmation By Cancel Reason for Cancellation Delay in arrival of cargo. Arrival date not yet known.                                                                                                    | Remarks     To Receive Inspection   Confirmation By     SMS   Email   Enter reason for the cancellation      Imail     Cancel   Reason for Cancellation *   Delay in arrival of cargo. Arrival date not yet known.     Remarks By AVA                                                                                                    |                           | 03/03/2014                                            |  |
| To Receive Inspection   Confirmation By     SMS   Email   Enter reason for the cancellation   Imail     Cancel   Reason for Cancellation *   Delay in arrival of cargo. Arrival date not yet known.                                                                                                    | To Receive Inspection   Confirmation By     Email     Imail     Imail <th>Barrandar</th> <th></th> <th></th>                                                                                                    | Barrandar                 |                                                       |  |
| To Receive Inspection<br>Confirmation By SMS<br>Email<br>Cancel<br>Reason for Cancellation * Delay in arrival of cargo. Arrival date not yet known.                                                                                                    | To Receive Inspection<br>Confirmation By<br>Cancel<br>Reason for Cancellation * Delay in arrival of cargo. Arrival date not yet known.                                                                                                    | Remarks                   |                                                       |  |
| To Receive Inspection<br>Confirmation By                                                                                                    | To Receive Inspection<br>Confirmation By<br>Concel<br>Reason for Cancellation * Delay in arrival of cargo. Arrival date not yet known.                                                                                                    |                           | <b>v</b>                                              |  |
| To Receive Inspection   Confirmation By    Email  Enter reason for the cancellation  Enter reason for the cancellation  Enter reason for the can                                                | To Receive Inspection   Confirmation By     Email   Enter reason for the cancellation       Imail Address     Imail Address     Imail Ad                                                                                                    |                           |                                                       |  |
| Confirmation By Bris Effective Custom for the currective for the currective for the curre | Confirmation By Cancel<br>Reason for Cancellation * Delay in arrival of cargo. Arrival date not yet known.                                                                                                    | To Receive Inspection     | Enter reason for the cancellation                     |  |
| Cancel Reason for Cancellation * Delay in arrival of cargo. Arrival date not yet known.                                                                                                    | Email     Email       Cancel       Reason for Cancellation *       Delay in arrival of cargo. Arrival date not yet known.       The second second s                                                                                                    | Confirmation By           |                                                       |  |
| Cancel Reason for Cancellation * Delay in arrival of cargo. Arrival date not yet known.                                                                                                    | Image: Cancel Reason for Cancellation *       Delay in arrival of cargo. Arrival date not yet known.         Remarks By AVA       Image: Cancel Cancellation Cargo. Arrival date not yet known.                                                                                                    |                           | Email Email                                           |  |
| Reason for Cancellation * Delay in arrival of cargo. Arrival date not yet known.                                                                                                    | Reason for Cancellation * Delay in arrival of cargo. Arrival date not yet known.                                                                                                    | Cancel                    |                                                       |  |
|                                                                                                    | Remarks By AVA                                                                                                    | Reason for Cancellation * | Delay in arrival of cargo. Arrival date not yet known |  |
|                                                                                                    | Remarks By AVA                                                                                                    |                           |                                                       |  |
|                                                                                                    | Remarks By AVA                                                                                                    |                           | ▼                                                     |  |
| Remarks By AVA                                                                                                    |                                                                                                    | Remarks By AVA            |                                                       |  |

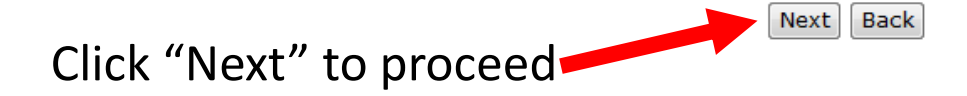

|                                          | 9,       10.                                                                                                    |           |
|------------------------------------------|----------------------------------------------------------------------------------------------------|-----------|
| Inspection Information                   |                                                                                                    |           |
| Inspection Location *                    | <ul> <li>Premises Code Search</li> <li>Other Appointed Place</li> <li>Postal Code *</li> <li>069110 Search</li> <li>Street/Road Name *</li> <li>MAXWELL ROAD</li> <li>Block/House No *</li> <li>5</li> <li>Level &amp; Unit No</li> <li>Building Name</li> <li>MND BUILDING</li> </ul> |           |
| Date of Booking *                        | 02/09/2014                                                                                                    |           |
| Date of Inspection *                     | 03/09/2014 (dd/mm/yyyy)                                                                                                    |           |
| Remarks                                  |                                                                                                    |           |
| To Receive Inspection<br>Confirmation By | SMS     Mobile No.       Email     Email Address                                                                                                    |           |
| Cancel<br>Reason for Cancellation *      | elay in arrival of cargo. Arrival date not yet known. Click "Save" to complete cancellation                                                                                                    |           |
|                                          |                                                                                                    | Back Save |

## You will receive an acknowledgement of the cancellation

Your cancellation request have been successfully submitted and will be processed.

Acknowledgement

| Appointment Application No. | EIIP14I000011                                              | (IG4G570074Q) |                       |       |
|-----------------------------|------------------------------------------------------------|---------------|-----------------------|-------|
| Date of Booking             | 02/09/2014                                                 |               |                       |       |
| Date of Inspection          | 03/09/2014                                                 |               |                       |       |
| Address of Inspection       | Blk 5,<br>MAXWELL ROAD<br>MND BUILDING<br>Singapore 069110 |               |                       |       |
| Remarks                     |                                                            |               |                       |       |
|                             |                                                            |               | Print Acknowledgement | Close |

Rate this e-Service